Módulo de Contratos/ATA Orientações de cadastro e execução da Ata de Registro de Preços no Sigef

## 1. Apresentação

Visando atender o cadastro, execução e controle dos saldos das Atas de Registro de Preço, foram realizadas modificações no Módulo de Contratos Sigef. A partir de fevereiro de 2017 as Atas de Registro de Preço são cadastradas no Módulo de Contratos e as AF's e Termo de Aceite são geradas pelo Sigef, após o empenho.

Segue abaixo fluxograma do registro da Ata, empenho e emissão da AF.

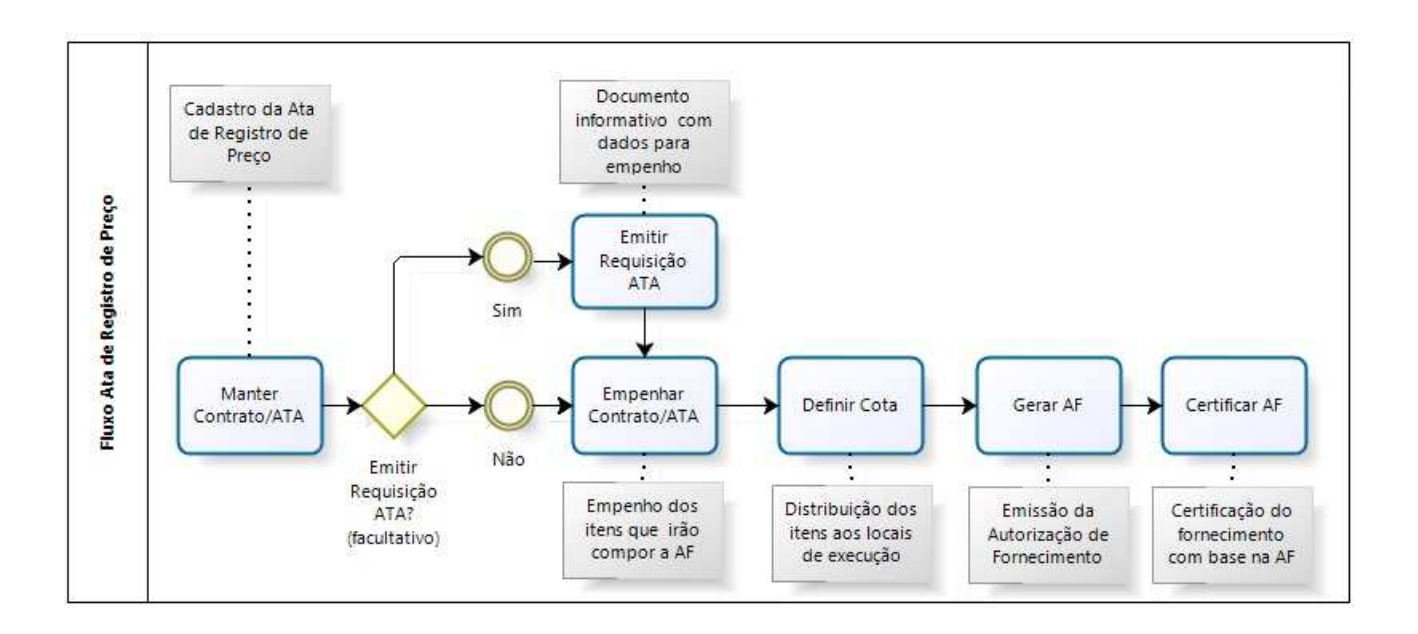

O cadastramento das Atas de Registro de Preço no Sigef é realizado no Módulo de Contratos. É semelhante ao cadastro de um contrato, iniciando o cadastro da Ata na funcionalidade Manter Contrato/Ata. É importante observar os seguintes pontos para o cadastramento de uma Ata:

- Cada órgão cadastra sua participação na Ata de Registro de preços formalizada. Para cada fornecedor e seus itens é gerado um código Sigef.

 Na aba Contrato, no campo Tipo Documento, selecionar a opção Ata de Registro de Preço.
Esta informação é importante para que o sistema entenda que este é um registro de Ata e deverá Gerar AF.

|                        |                      | antes Contrata              |           |                       |
|------------------------|----------------------|-----------------------------|-----------|-----------------------|
|                        | Ple                  | anter Contrato              |           |                       |
| Identificação Contrato | Informação Documento | Dotação Item                |           |                       |
| * Tipo Contrato        | ¥                    | * Modalidade                |           | ?                     |
|                        |                      | * Contrato<br>Classificação |           | ?                     |
| * Resumo Objeto        |                      |                             |           | ]                     |
| * Objeto Contrato      |                      |                             | ~         |                       |
| Contrat                |                      |                             |           |                       |
| * Tipo Documento       | ação Fornecimento    | * Nº Documento              |           | 1                     |
| Legal Market           | Registro de Preço    | * Valor                     |           | ]                     |
| Nº Processo            |                      | Valor Garantia              |           | ]                     |
| Possui Garantia        |                      | Percentual Garantia         |           | % ===                 |
| _                      |                      |                             |           |                       |
|                        |                      |                             |           |                       |
|                        |                      |                             | * n       |                       |
|                        |                      |                             | ~ Pre     | enchimento obrigatori |
|                        | Incluir Al           | terar Consultar Listar      | Limpar Aj | uda Fechar            |
|                        |                      |                             |           |                       |
|                        |                      |                             |           |                       |
|                        |                      |                             |           |                       |
|                        |                      |                             |           |                       |

- Na aba Informação informar as datas de vigência da Ata de Registro de Preço.

- Na **aba Documento**, adicionar a Ata de registro de Preços assinada em formato pdf (de até 10 MB).

-Na **aba Itens**, inserir os itens e as quantidades registradas para determinado fornecedor que está sendo cadastrado.

Para emissão da AF, é necessária a realização do empenho dos itens que constarão na AF.

## 3.1 Requisição de Empenho para o fornecimento da Ata

Para que o financeiro conheça os itens e quantidades que devem ser empenhados, pode-se Emitir uma Requisição de Fornecimento através da funcionalidade **Emitir Requisição Ata.** Esta funcionalidade **é facultativa**, dependendo do fluxo de trabalho de cada órgão ela pode ser uma facilitadora da ação de informar o setor financeiro qual a necessidade de empenho. O documento gerado por esta funcionalidade pode ser utilizado como um documento informativo que demonstra as quantidades e valores de cada item que devem ser empenhadas para que seja possível gerar a futura AF.

|               | Emiti                | r Requisição Fornecimento |                     |                |
|---------------|----------------------|---------------------------|---------------------|----------------|
|               | * Contratante 470001 | ?<br>?<br>Data Fim        | (?)                 | Pesquisar      |
|               | Requis               | sições Emitidas           |                     | Emitir         |
| Nº Requisicao | Emissão              |                           | Valor Solicitado    | Cancelar       |
|               |                      |                           |                     | Imprimir       |
|               |                      |                           |                     |                |
|               |                      |                           |                     |                |
|               |                      |                           |                     |                |
|               |                      |                           |                     |                |
|               |                      |                           |                     |                |
|               |                      |                           |                     |                |
|               |                      |                           |                     |                |
|               |                      |                           |                     |                |
|               |                      |                           | * Preenchi          | mento obrigato |
|               |                      |                           | Limpar <u>Aiuda</u> | Fecha          |
|               |                      |                           |                     |                |

Ao clicar no botão Emitir, o sistema apresenta a tela onde são preenchidos o quantitativo de cada item. Nesta tela é possível visualizar o saldo a empenhar do quantitativo registrado de determinada Ata no Sigef.

| 🗋 Emitir Requisi                                       | ção Fornecim                                                           | ento - SIGEF/SO                   | C - Sistema Inte   | egrado de Plane   | jamento e Gestão  | Fiscal 🗖            | ×         |
|--------------------------------------------------------|------------------------------------------------------------------------|-----------------------------------|--------------------|-------------------|-------------------|---------------------|-----------|
| i sigefh.sef.sc.go                                     | ov.br/SIGEF201                                                         | 6/CTR/CTREmit                     | irRequisicaoForr   | necimentoltens.as | spx?CdTransacaoPa | i=1353              |           |
|                                                        |                                                                        | En                                | nitir Requisição ( | de Fornecimento   |                   |                     |           |
| UG Contratar<br>Gestão Contratar<br>Contra<br>Favoreci | te 470001 SEA<br>te 00001 Gestão<br>to 2016CT00497<br>do 09.006.278/00 | Geral<br>4<br>101-40 ATACADO LITO | DRAL CATARINENSE L | TDA               |                   |                     |           |
| Proces                                                 | so hjgj<br>tal 5                                                       |                                   |                    |                   | Documento 1       |                     | 1         |
|                                                        |                                                                        |                                   | Itens a Solici     | lar               |                   |                     |           |
| Item                                                   | Natureza                                                               | Valor Unitário                    | Qtde. Saldo Ata    | Valor Saldo Ata   | Qtde Solicitada   | Valor Solicitado    |           |
| 00001                                                  | 33.90.30.17                                                            | 1,000                             | 7.708,000          | 7.708,00          |                   |                     |           |
| 00002                                                  | 33.90.30.17                                                            | 1,000                             | 817,000            | 817,00            |                   |                     | É .       |
| 00003                                                  | 33.90.30.17                                                            | 10,000                            | 31,000             | 310,00            |                   |                     | e.        |
|                                                        |                                                                        |                                   |                    |                   |                   |                     |           |
|                                                        |                                                                        |                                   |                    |                   |                   |                     | -         |
|                                                        |                                                                        |                                   |                    |                   |                   |                     |           |
| Saldo Ata são valore                                   | s a empenhar                                                           |                                   |                    |                   |                   |                     | Sec. Mast |
|                                                        |                                                                        |                                   |                    |                   |                   | * Preenchimento obi | rigatório |
|                                                        |                                                                        |                                   |                    |                   | Emitir            | Voltar Fed          | har       |
|                                                        |                                                                        |                                   |                    |                   |                   |                     |           |
|                                                        |                                                                        |                                   |                    |                   |                   |                     |           |

Após o preenchimento do campo Qtde Solicitada, clicar no botão Emitir. O sistema gera um pdf com as quantidades e valores a serem empenhados.

# 3.2 Empenho

Na funcionalidade Empenhar Contrato/Ata, faz-se o empenho dos itens que irão compor a AF.

## 3.3 Definir Cota

Utilizar a funcionalidade Definir Cota para distribuir os itens nos Locais de Execução (LE). Caso seja utilizado apenas um LE, sendo este o LE Padrão do contrato (LE informado no cadastro do contrato) pode-se definir a cota utilizando o botão Definir LEP.

#### 3.4 Gerar AF

Para gerar a AF que será assinada pelas partes, utiliza-se a funcionalidade Gerar Autorização Despesa/AF.

|               |                | Gerar A             | utorização Despesa         |                                                                                                    |                  |
|---------------|----------------|---------------------|----------------------------|----------------------------------------------------------------------------------------------------|------------------|
| * Contratante | 470001 00001   | *                   | Local Execução Cota 000001 | ()                                                                                                    | Pesquisa         |
| * Contrato    | 2016 C1 004974 | U.                  | Situação                   |                                                                                                    |                  |
| au            | A              | storizações de Desp | esas / Fornecimento        | Valas & Dažusa                                                                                                    | Gerar /          |
| Rumero        | Mes Referencia | EIIIISSa0           | Valor Autorizado           | Value A Babkar                                                                                                    | Editar           |
| 2016AF000006  | Novembro       | 06/12/2016          | 74,00                      | 74,00 Em                                                                                                    | Emitir           |
| 2016AF000007  | Dezembro       | 12/12/2016          | 9,00                       | 9,00 Em                                                                                                    |                  |
| 2016AF000008  | Dezembro       | 12/12/2016          | 1.310,00                   | 1.310,00 Em                                                                                                    | Cancela          |
| 2016AF000009  | Dezembro       | 20/12/2016          | 8,00                       | 8,00 Em                                                                                                    | Encerra          |
| 2016AF000010  | Dezembro       | 12/01/2017          | 243,00                     | 243,00 Em                                                                                                    | 23               |
| 2016AF000011  | Dezembro       | 12/01/2017          | 13,00                      | 13,00 Em                                                                                                    | ×                |
|               |                |                     | 1.665,00                   | 1.665,00                                                                                                    |                  |
|               |                |                     |                            | * Preen                                                                                                    | chimento obrigat |
|               |                |                     |                            | Limpar Aiu                                                                                                    | la Fecha         |
|               |                |                     |                            | and the second second s |                  |
|               |                |                     |                            |                                                                                                    |                  |
|               |                |                     |                            |                                                                                                    |                  |
|               |                |                     |                            |                                                                                                    |                  |

Para Gerar uma AF, clique no botão Gerar AF, o sistema exibe a tela Gerar Autorização Fornecimento. Nesta preencha todos os dados solicitados.

| e http://sigefh.sef.sc.gov.br/ | / - SIGEF - Sistema       | Integrado de        | Planejamento e Gestá | ão Fiscal - Internet | ×                 |
|--------------------------------|---------------------------|---------------------|----------------------|----------------------|-------------------|
|                                | Gera                      | r Autorização       | Fornecimento         |                      | ~                 |
|                                |                           |                     |                      |                      |                   |
| Identificação 🔰 Local Entrega  | Termo de Aceite           | Item                |                      |                      |                   |
| Unidade Gestora Contratante    | 470001 Secretaria de Esta | do da Administração | 0                    |                      |                   |
| Gestão Contratante             | 00001 Gestão Geral        |                     |                      |                      |                   |
| Contrato                       | 2016CT004974              |                     |                      |                      |                   |
| Local Execução Cota            | 000001 Secretaria de Esta | do da Administração | 0                    |                      |                   |
|                                |                           |                     |                      |                      |                   |
| * Favorecido                   | 09.006.278/0001-40        | 1 ATACADO LITORA    | L CATARINENSE LIDA   |                      |                   |
| * Mes Autorização              | Dezembro                  | 0                   | * Nº CIG             | 16512                |                   |
| * Data de Emissão              | 01/12/2016                | diar                | * Draza da Dagamento | 020                  |                   |
| Observação                     | ^                         | ulds.               | Prazo de Pagamento   | 020 0                | 45.               |
| 00000000                       |                           |                     |                      |                      | <u>~</u>          |
|                                |                           |                     |                      |                      | <u> </u>          |
|                                |                           |                     |                      |                      |                   |
|                                |                           |                     |                      |                      |                   |
|                                |                           |                     |                      |                      |                   |
|                                |                           |                     |                      | * Preenchin          | nento obrigatório |
|                                |                           |                     |                      | Malkan               | Fachard           |
|                                |                           |                     |                      | Voltar               | Fechar            |
|                                |                           |                     |                      |                      |                   |
|                                |                           |                     |                      |                      |                   |
|                                |                           |                     |                      |                      |                   |
|                                |                           |                     |                      |                      | $\sim$            |
|                                |                           |                     |                      |                      |                   |

-Na aba **Local Entrega**, deve ser informado o Local de entrega dos itens da AF. È possível colocar um ou mais Locais de Entrega.

-No botão **Adicionar LEP**, o sistema traz o Local Execução Padrão (LE informado no cadastro do contrato) como Local de Entrega da AF que está sendo Gerada.

-No botão **Adicionar LE**, o sistema permite buscar um Local Execução da tabela de Locais de Execução cadastrados no sistema, sem a necessidade do usuário preencher o endereço.

Caso não tenha na tabela um Local Execução correspondente ao Local de Entrega da AF, é possível adicionar um novo Local de Entrega no botão **Novo LE**.

| http://sigefh.sef.sc.gov.br/ - S | SIGEF - Sistema Integrado de Pla | nejamento e Gestão Fis | cal - Internet 🗕 🗖 🗙        |
|----------------------------------|----------------------------------|------------------------|-----------------------------|
|                                  | Gerar Autorização For            | necimento              | <u>^</u>                    |
| Identificação Local Entrega      | Termo de Aceite Item             |                        |                             |
| Local Entrega                    | Logradouro                       | Município              | UF Adicionar LEP            |
| Secretaria de Estado da A        | Rodovia SC 401, km 5, n 4.600    | Florianópolis          | sc \land                    |
|                                  |                                  |                        | Adicionar LE                |
|                                  |                                  |                        | Novo LE                     |
|                                  |                                  |                        | Remover                     |
|                                  |                                  |                        |                             |
|                                  |                                  |                        |                             |
|                                  |                                  |                        |                             |
|                                  |                                  |                        |                             |
|                                  |                                  |                        |                             |
|                                  |                                  |                        |                             |
|                                  |                                  |                        |                             |
|                                  |                                  |                        |                             |
|                                  |                                  |                        |                             |
|                                  |                                  |                        | * Preenchimento obrigatório |
|                                  |                                  |                        | Voltar Fechar               |
|                                  |                                  |                        |                             |
|                                  |                                  |                        |                             |
|                                  |                                  |                        |                             |
|                                  |                                  |                        |                             |
|                                  |                                  |                        |                             |
|                                  |                                  |                        |                             |

Na aba **Termo de Aceite**, preencher os dados solicitados pelo sistema. Estes dados compõem o Termo de Aceite que é emitido junto com a AF.

| e http://sigefh.sef.sc.gov.br, | / - SIGEF - Sistema Integrado de Planejamento e Gestão Fiscal - Internet 🗕 🗖 🗙 |
|--------------------------------|--------------------------------------------------------------------------------|
|                                | Gerar Autorização Fornecimento                                                 |
| Identificação Local Entrega    | Termo de Aceite Item                                                           |
| * Órgão AF                     | Secretaria de Estado da Administração                                          |
| * Email Órgão                  | modulodecontratos@sea.sc.gov.br                                                |
| * Fax Órgão                    | (366-1656                                                                      |
| * Local                        | Florianópolis                                                                  |
| * Data                         | 01/12/2016                                                                     |
|                                |                                                                                |
|                                |                                                                                |
|                                |                                                                                |
|                                |                                                                                |
|                                |                                                                                |
|                                |                                                                                |
|                                |                                                                                |
|                                |                                                                                |
|                                |                                                                                |
|                                | * Preenchimento obrigatório                                                    |
|                                | Voltar Fechar                                                                  |
|                                |                                                                                |
|                                |                                                                                |
|                                |                                                                                |
|                                |                                                                                |
|                                |                                                                                |

-Na **aba Item**, informar as quantidades dos itens da AF que está sendo gerada e clicar no botão calculadora

| Governo do Estado de Sa         | nta Catarina |                | -                |                       |                    |                    | AMBIENTE     | DE HOMOLOGACAO    | Banco: Homologaca     |
|---------------------------------|--------------|----------------|------------------|-----------------------|--------------------|--------------------|--------------|-------------------|-----------------------|
| SIG                             | EF           | _ Sist         | ema In           | tegrado               | de Plai            | nejame             | nto e        | Gestão            | Fiscal                |
| Usuário Não Verificado<br>Carol | Exercício    | Inicio         | Histórico        | Favor                 | itos 🚺 B           | Biblioteca         | Ajuda        | Suporte           | 🔀 Sair                |
| Pesquisar                       | R            |                |                  |                       |                    |                    |              |                   | 1000 C                |
|                                 |              |                |                  |                       | Gerar Autorizaçã   | ão Fornecimente    | )            |                   |                       |
| 🖯 Contratos/Ata                 |              | Identificação  | Local Entrega    | Termo de Acei         | te Item            |                    |              |                   |                       |
| Ajustar Acréscimo Contrato      |              | Contratante    | 470001 00        | 0001                  |                    |                    |              | Contrato 2016     | CT004974              |
| Ajustar Empenho Contrato        |              | Local Execução | 000001 Secretari | ia de Estado da Admir | nistração          |                    |              |                   |                       |
| Alterar Contrato Situação       |              | * Iten         | 1                |                       | Ar                 | no Exercício 2016  |              |                   |                       |
| Aplicar Alteração Contratual    |              |                | Item             | Nota Empenho          | Qtde a Aut. Até I  | Mês Valor a Aut. A | té Mês 🛛 Qtd | e Autorizada Valo | or Autorizado         |
| Associar Pré-Empenho            |              |                | 00001            | 2016NE000676          | 5,000              | 000                | 5,00         | 5,000             | 5,00                  |
| Baixar Contrato Garantia        |              |                | 00002            | 2010/02/00020         | 0,000              | 000                | 0,00         | 0,000             | 0,00                  |
| Cancelar Despesa Certificad     | la NE em R   |                | 1                |                       |                    |                    |              |                   |                       |
| Cancelar Restos a Pagar Co      | ntratos      |                |                  |                       |                    |                    |              |                   |                       |
| Cancelar/Encerrar Autorizaç     | ão NE em     |                |                  |                       |                    |                    |              |                   |                       |
| Certificar Autorização Despe    | 58           |                |                  |                       |                    |                    |              |                   |                       |
| Definir Alteração Contratual    |              |                |                  |                       |                    |                    |              |                   |                       |
| Definir Cota Despesa            | trata        |                |                  |                       |                    |                    |              |                   |                       |
| Definir Regras Unidada Gas      | tora Gestão  |                |                  |                       |                    |                    |              | * Pree            | nchimento obrigatório |
| Definir Responsável Local E     | xecucão      |                |                  |                       |                    |                    |              | Emitir Volta      | Fechar                |
| Emitir Reguisição Fornecime     | ento         |                |                  |                       |                    |                    | -            |                   |                       |
| Empenhar Contrato               |              |                |                  |                       |                    |                    |              |                   |                       |
| Gerar Autorização Despesa       |              |                |                  |                       |                    |                    |              |                   |                       |
| Imprimir Autorização Certific   | ação Despesa |                |                  |                       |                    |                    |              |                   |                       |
| Imprimir Autorização Certific   | ação Desp    |                |                  |                       |                    |                    |              |                   |                       |
| Imprimir Contrato               |              | <u>ب</u>       |                  |                       |                    |                    |              |                   |                       |
| Imprimir Cronograma Item        |              |                |                  |                       |                    |                    |              |                   |                       |
| NTSIGEF-APPH   -SIGEFHOM-       | 20170130-736 |                | Manuais   Instru | ções de Impressão   4 | Outras Informações |                    |              | 11                | 00 aviso(s) não lido( |

Por fim, clicar em **Emitir**, sistema apresentará a tela de Confirmação da AF, nesta tela clicar no botão **Confirmar**. Sistema abrirá o documento AF contendo a AF e o Termo de Aceite. Na AF colher as assinaturas: na AF do representante do órgão e no Termo de Aceite do fornecedor contratado.

Para certificar a AF, utilizar a funcionalidade Certificar Autorização Despesa/AF.

#### Suporte

Gerência de Contratos - Secretaria de Estado da Administração

E-mail: modulodecontratos@sea.sc.gov.br

Telefones: (48) 3665 -1822 / 9051822 3665 -1727 / 9051727 3665 - 1708 / 9051708